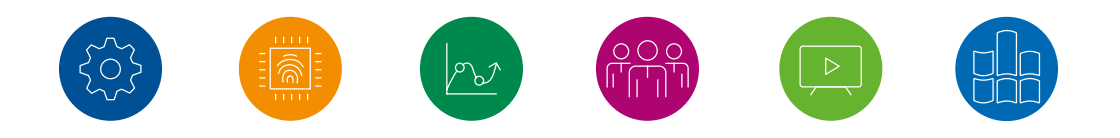

# Konferenzräume

#### Schritt-für-Schritt-Anleitung zur Teilnahme an "ZOOM"-Meetings

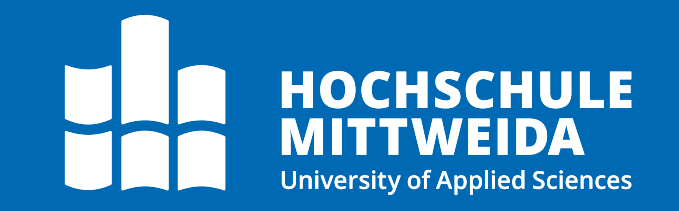

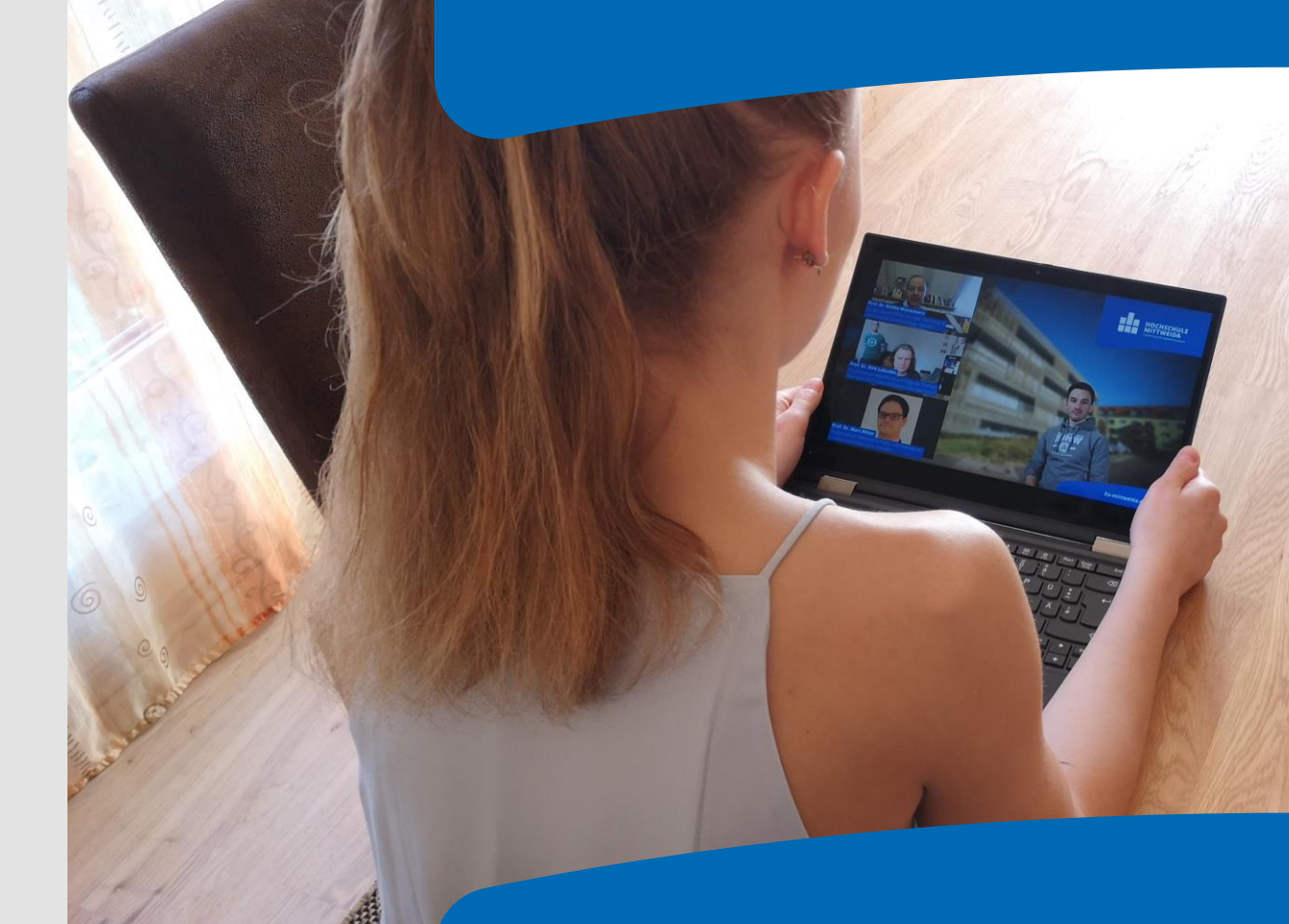

hs-mittweida.de

## Agenda

1. Teilnahme an Zoom-Meetings im Browser

2. Teilnahme an Zoom-Meetings über die Software am PC

3. Teilnahme an Zoom-Meetings auf dem Smartphone

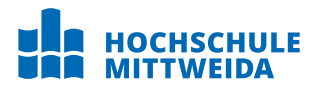

# Zoom-Meeting im Browser Schritt-für-Schritt

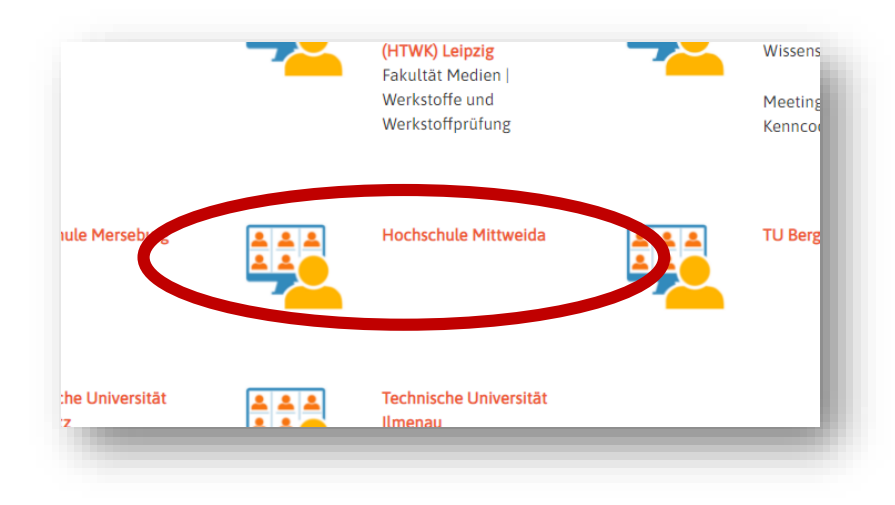

 Wenn du einen Informationsstand gefunden hast, den du interessant findest, klick nun einfach auf den Link. Am besten, du benutzt einen aktuellen Browser wie Google Chrome oder Mozilla Firefox.

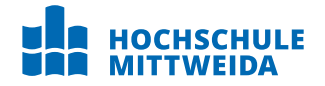

4 Schritt-für-Schritt-Anleitung zur Teilnahme an Zoom-Meetings © Hochschule Mittweida

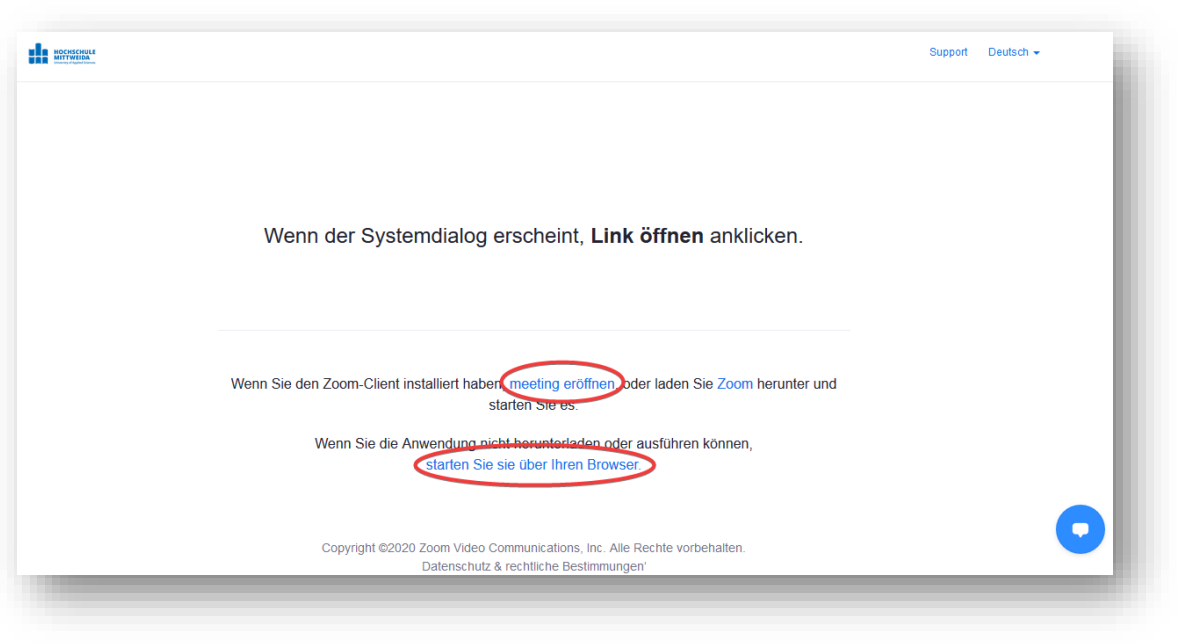

2. Es öffnet sich ein neuer Tab in deinem Browser. Wenn du ohne Installation des Zoom Clients und ohne Anmeldung bei Zoom fortfahren möchtest, klick auf "meeting eröffnen".

3. Es erscheint ein neuer Absatz. Klick auf "Starten Sie über Ihren Browser".

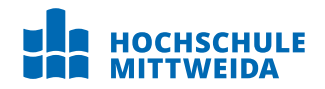

|            | Einem Meeting beitreten                                                          |
|------------|----------------------------------------------------------------------------------|
| Ihr Name   |                                                                                  |
| Ihr Nam    | e                                                                                |
| $\bigcirc$ | Ich bin kein Roboter.<br>reCAPTCHA<br>Datenschutzerklärung - Nutzungsbedingungen |
|            | Beitreten                                                                        |

4. Um an dem Meeting teilzunehmen, gib nun deinen Namen ein und bestätige die reCAPTCHA. Jetzt leuchtet der untere Button blau auf und du kannst mit einem Klick dem Meeting beitreten.

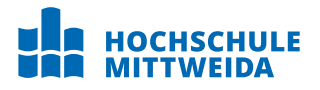

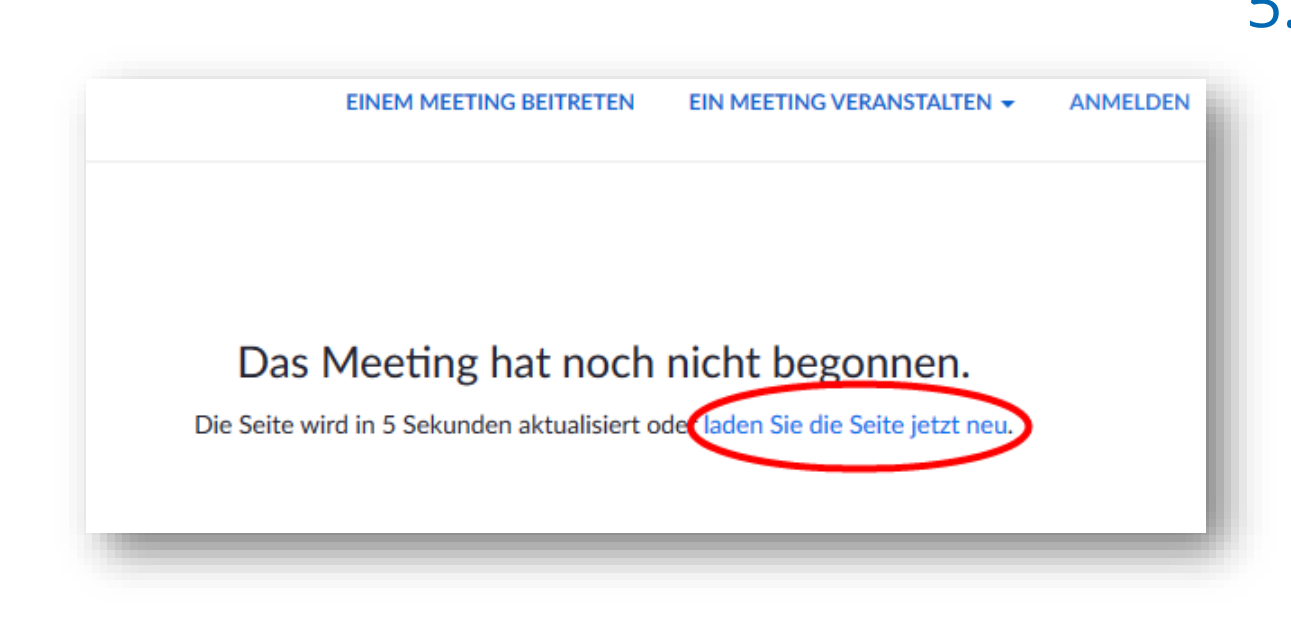

5. Wenn der Host das Meeting schon eröffnet hat, wirst du automatisch eingewählt. Falls der Host das Meeting noch nicht geöffnet hat, musst du noch einen Moment warten. Die Website aktualisiert sich automatisch oder du klickst auf "laden Sie die Seite jetzt neu", um sich in das Meeting einzuwählen, wenn es eröffnet wurde.

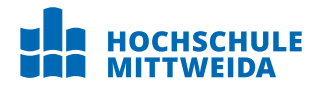

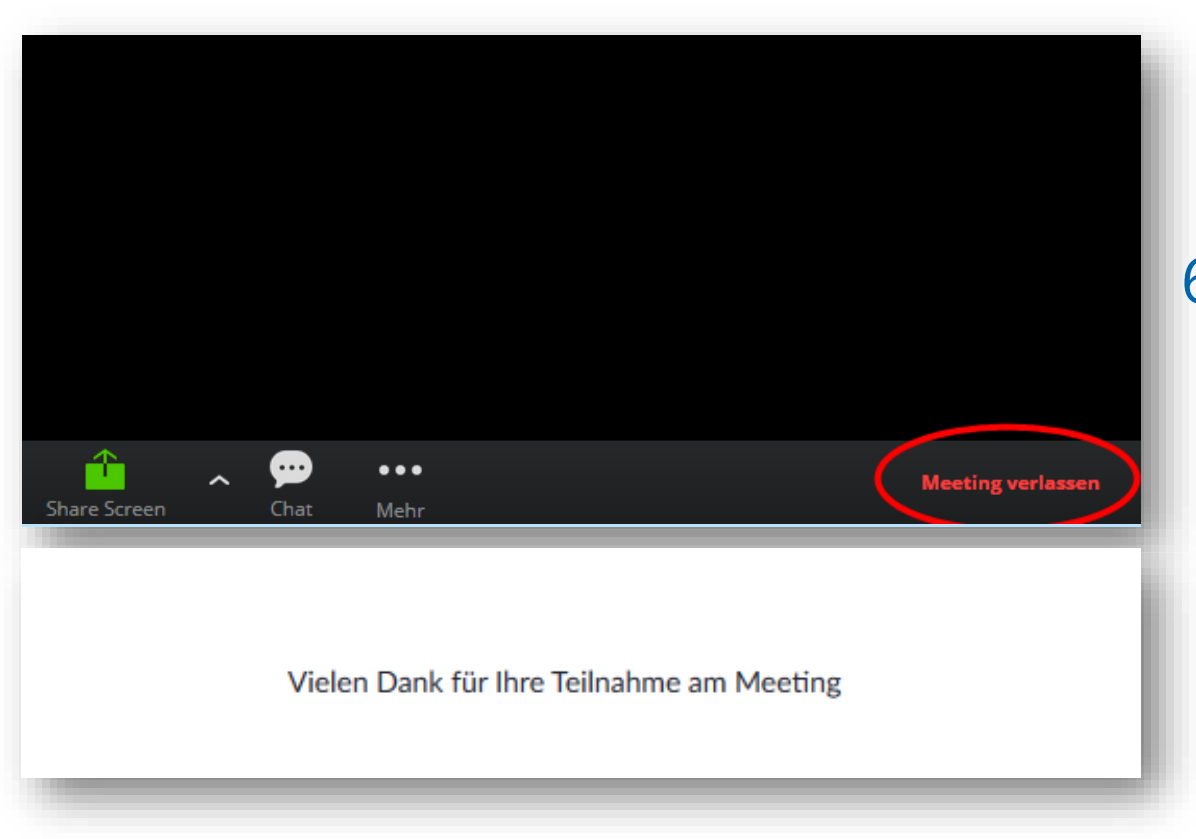

- 6. Wenn du das Meeting verlassen möchtest, klick auf "Meeting verlassen".
  - Der Host kann das Meeting auch f
    ür alle Teilnehmer beenden.

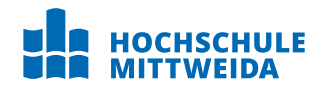

# Zoom-Meeting mit dem PC-Programm Schritt-für-Schritt

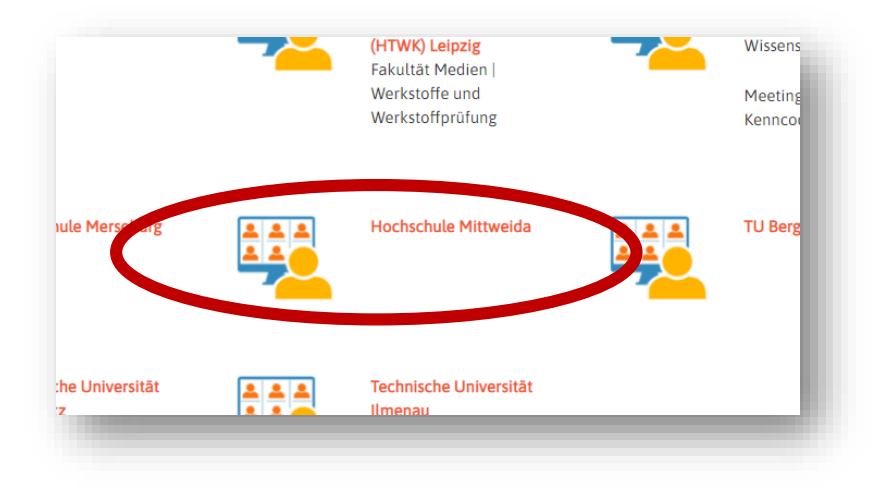

Den Zoom-Client kannst du vorab unter https://zoom.us/download herunterladen oder im zweiten Schritt während du einem Meeting beitreten möchtest.

 Klick auf den Link des Informationsstandes, der dich interessiert. Es öffnet sich ein neuer Tab im Browser.

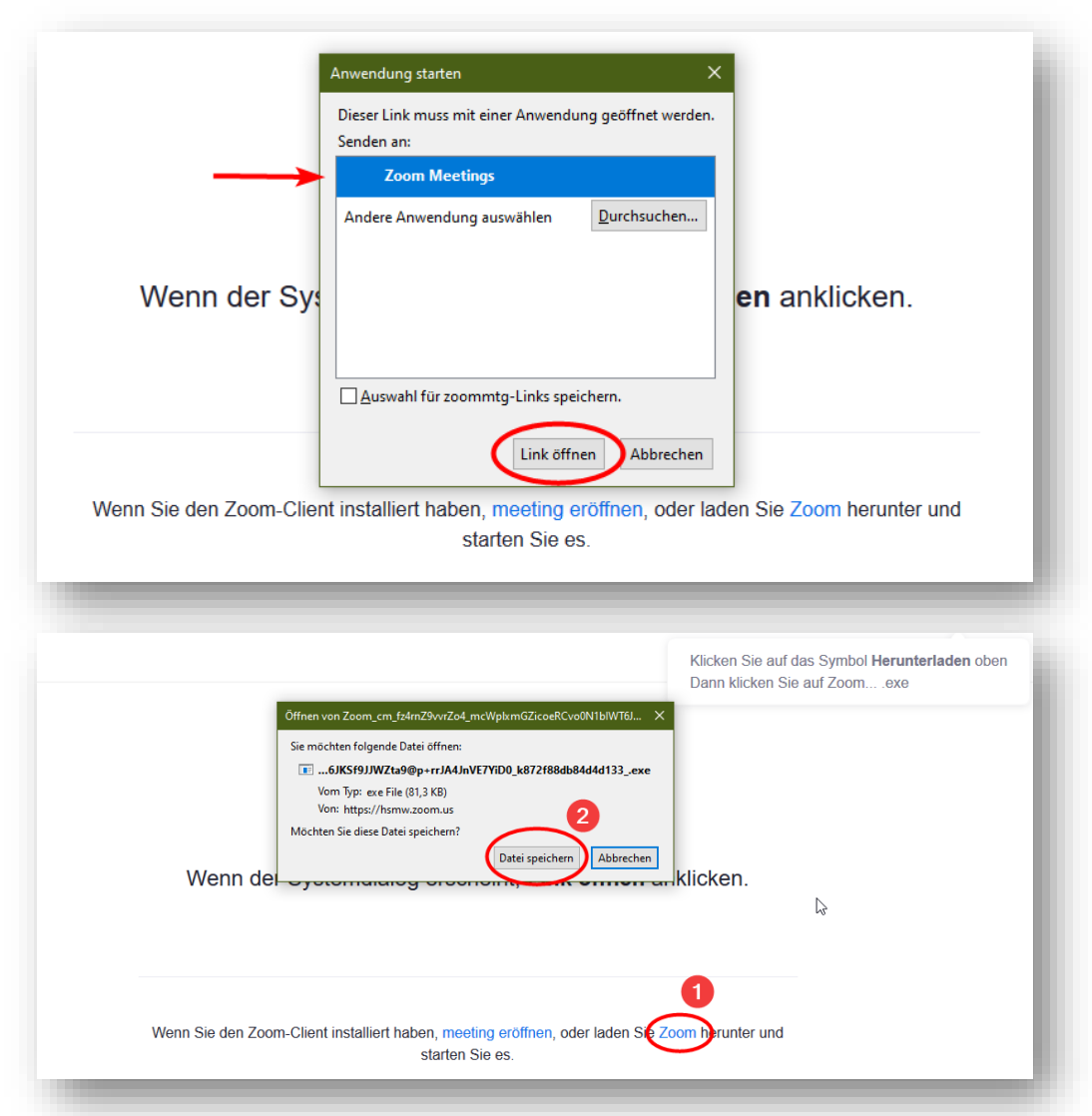

2. Falls du den Zoom-Client vorab installiert hast, öffnet sich ein neues Fenster. Kontrolliere, dass der Client "Zoom Meetings" ausgewählt (blau markiert) ist und klick auf "Link öffnen".

Falls du den Zoom-Client nicht vorab installiert hast, öffnet sich kein neues Fenster. Klick unten auf "Zoom", um zum Download zu gelangen. Klick nun auf "Datei speichern", um den Client herunterzuladen und installiere die Software.

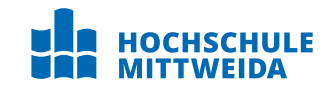

| Geben Sie Ihren Namen ein                                                                                     |          |
|----------------------------------------------------------------------------------------------------|----------|
| Ihr Name                                                                                                    |          |
| Meinen Namen f ür zuk ünftige Meetings speichern.                                                             |          |
| An einem Meeting teilnehmen Abbrechen                                                                         |          |
| Zoom-Cloudmeetings                                                                                            |          |
| Zur Nutzung von Zoom müssen Sie sich mit unseren Nut<br>ngsbedingungen und Datenschutzrichtlinien einverstand | zu<br>en |
| Ich stimme zu Ich stimme nich                                                                                 | ht zu    |

- 3. Der Zoom-Client öffnet sich automatisch. Zur Teilnahme an den Meetings musst du dir **keinen** Account anlegen. Gib jetzt deinen Namen (das ist kein Benutzername) ein und klick auf "An einem Meeting teilnehmen".
- 4. Mach dich nun mit den Nutzungsbestimmungen und Datenschutzrichtlinien von Zoom vertraut und klick auf "Ich stimme zu".

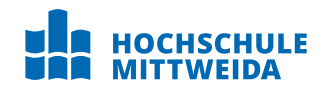

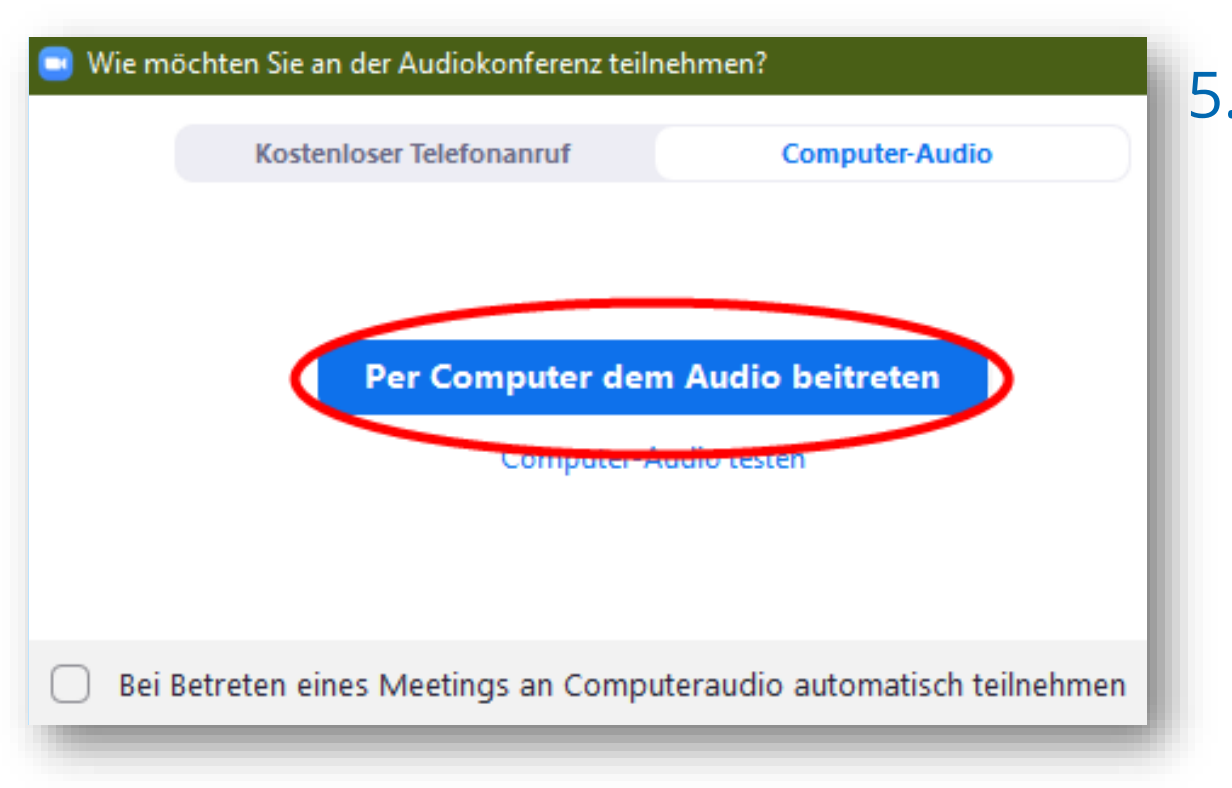

5. Da du dich am PC oder Laptop befindest, ist das "Computer-Audio" unsere Quelle für die Konferenz. Kontrolliere, ob du dich im Reiter "Computer-Audio" befindest und klick auf "Per Computer dem Audio beitreten".

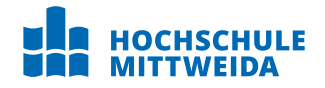

#### Bitte warten Sie, bis der Host dieses Meeting beginnt.

Start: 11:00 AM

Wie bewerbe ich mich an der HSMW?

Testen Sie das Computer-Audio

Wenn Sie der Host sind, melden Sie sich zum Start dieses Meetings an.

 Wenn der Host das Meeting schon eröffnet hat, wirst du automatisch eingewählt. Falls der Host das Meeting noch nicht geöffnet hat, musst du noch einen Moment warten. Der Client aktualisiert sich automatisch und wählt dich bei Eröffnung des Meetings ein.

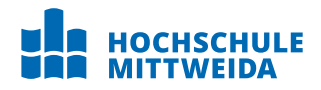

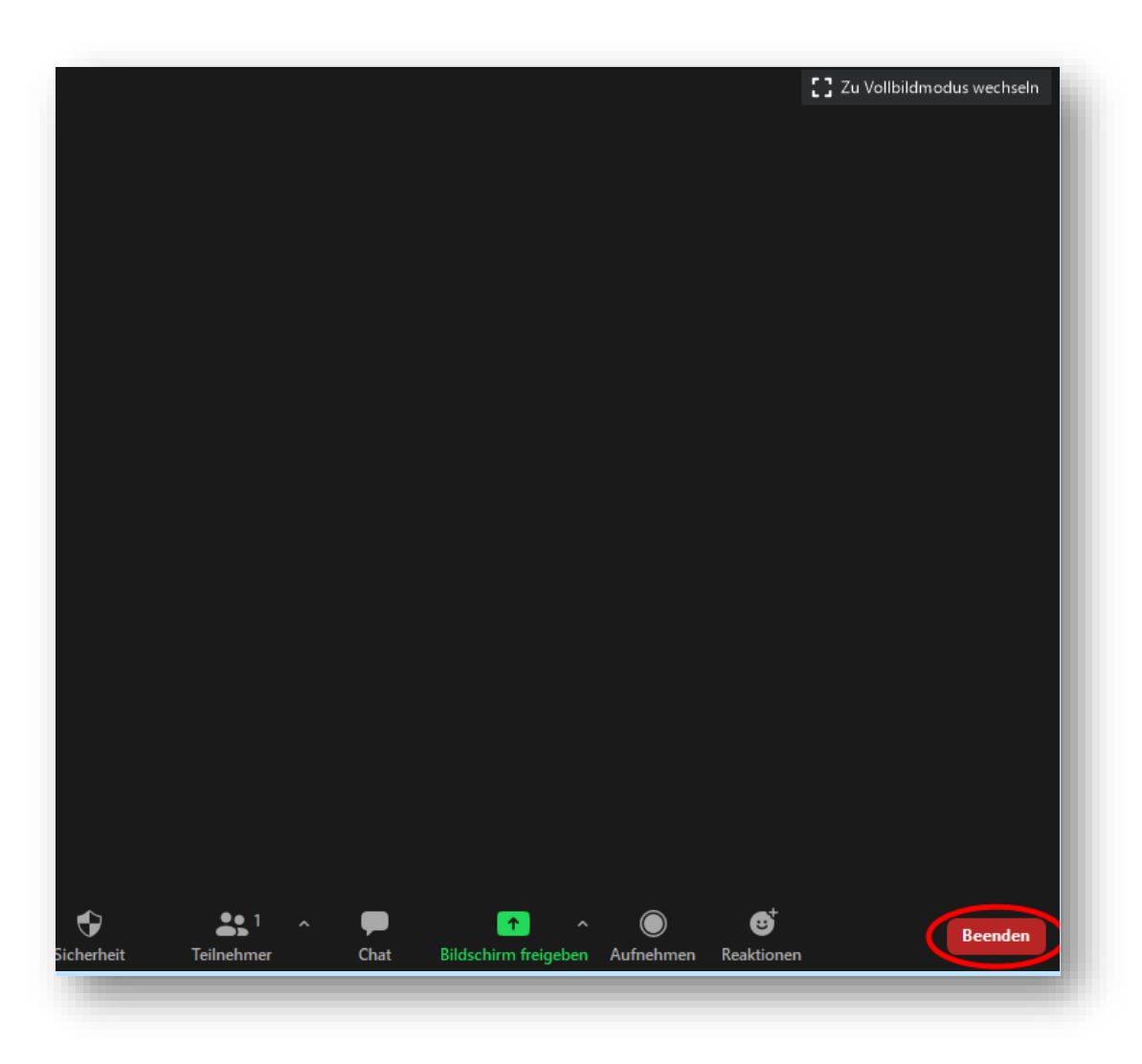

 Wenn du das Meeting verlassen möchtest, klick rechts unten auf "Beenden" und "Meeting verlassen".

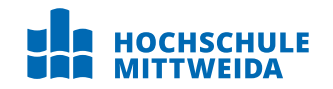

15 Schritt-für-Schritt-Anleitung zur Teilnahme an Zoom-Meetings © Hochschule Mittweida

# Zoom-Meeting auf dem Smartphone Schritt-für-Schritt

Bitte lade dir die Zoom-App vorab aus dem App Store oder Google Play Store herunter.

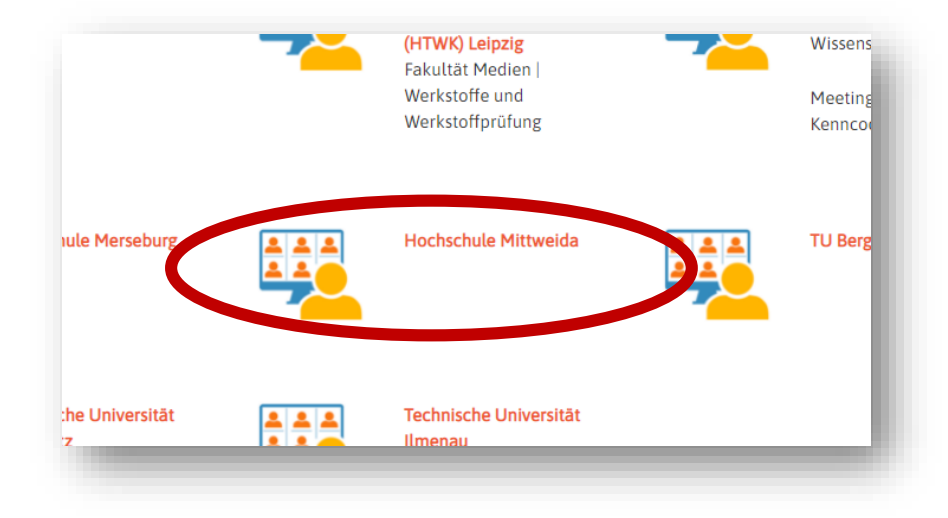

1. Klick auf den Link des Informationsstandes, der dich interessiert.

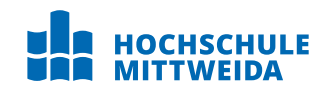

| Me                              | sseng | er 💵 | (;    |               | 09:32         |              |      | (     | 92 %  |              |
|---------------------------------|-------|------|-------|---------------|---------------|--------------|------|-------|-------|--------------|
|                                 |       |      |       | мее           | ting          | sta          | rter | 1     |       |              |
|                                 | unte  | rweg | s ein | i Mee<br>teil | eting<br>nehn | start<br>nen | en o | der d | laran |              |
| Geben Sie bitte Ihren Namen ein |       |      |       |               |               |              |      |       |       |              |
| Abbrechen <b>Fortfahren</b>     |       |      |       |               |               |              |      |       |       |              |
|                                 |       |      |       |               |               |              |      |       |       |              |
| Warten                          |       |      |       |               |               |              |      |       |       |              |
|                                 |       |      |       |               |               |              |      |       |       |              |
|                                 |       |      |       |               |               |              | •    |       |       |              |
| q                               | W     | е    | r     | τ             | Z             | u            |      | 0     | р     | u            |
| а                               | S     | d    | f     | g             | h             | j            | k    | Ι     | ö     | ä            |
| ि                               |       | У    | x     | С             | V             | b            | n    | m     |       | $\bigotimes$ |
| 123 ♀ Leerzeichen ←             |       |      |       |               |               |              |      |       |       |              |

 Bei installierter App, öffnet sich diese nun. Bitte gib deinen Namen ein und klick auf "Fortfahren".

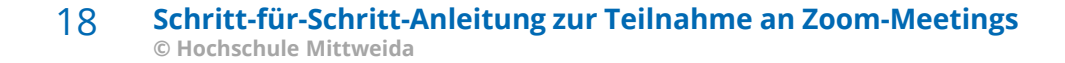

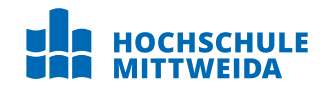

Zur Nutzung von Zoom müssen Sie sich mit unseren Nutzungsbedingungen und Datenschutzrichtlinien einverstanden erklären Nutzungsbedingungen Datenschutzrichtlinien Ich stimme nicht zu Ich stimme zu

 Mach dich nun mit den Nutzungsbestimmungen und Datenschutzrichtlinien von Zoom vertraut und klick auf "Ich stimme zu".

|                                                  | Mein Meeting   | Verlassen                   |  |  |  |  |
|--------------------------------------------------|----------------|-----------------------------|--|--|--|--|
| Warten auf den Host um dieses Meeting zu starten |                |                             |  |  |  |  |
| Meeting-ID                                       | 85             | 52 7918 5334                |  |  |  |  |
| Uhrzeit                                          | 12:00 PM Mitte | eleuropäische<br>Sommerzeit |  |  |  |  |
| Datum                                            |                | 2020-08-18                  |  |  |  |  |
|                                                  |                |                             |  |  |  |  |

4. Wenn der Host das Meeting schon eröffnet hat, wirst du automatisch eingewählt. Falls der Host das Meeting noch nicht geöffnet hat, musst du noch einen Moment warten. Deine App aktualisiert sich automatisch und wählt dich bei Eröffnung des Meeting ein.

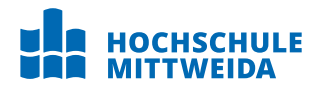

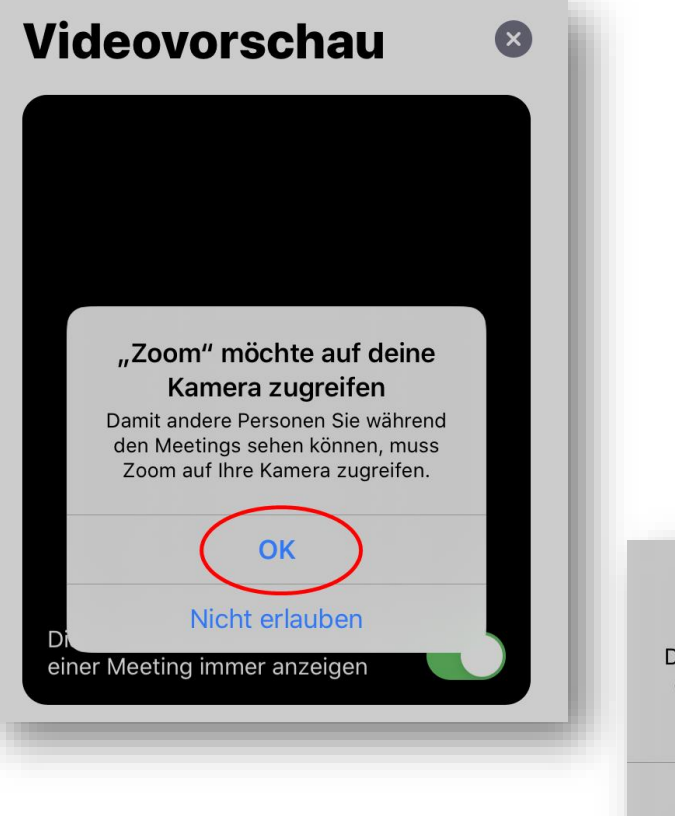

"Zoom" möchte auf das Mikrofon zugreifen Damit andere Personen Sie während den Meetings hören können, muss Zoom auf Ihr Mikrofon zugreifen. OK Nicht erlauben 5. Wenn du mit Video und/oder Audio dem Meeting beitreten möchtest, musst du deinem Smartphone den Zugriff auf deine Kamera und dein Mikrofon gewähren. Klick dazu in beiden Fällen auf "OK".

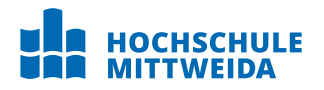

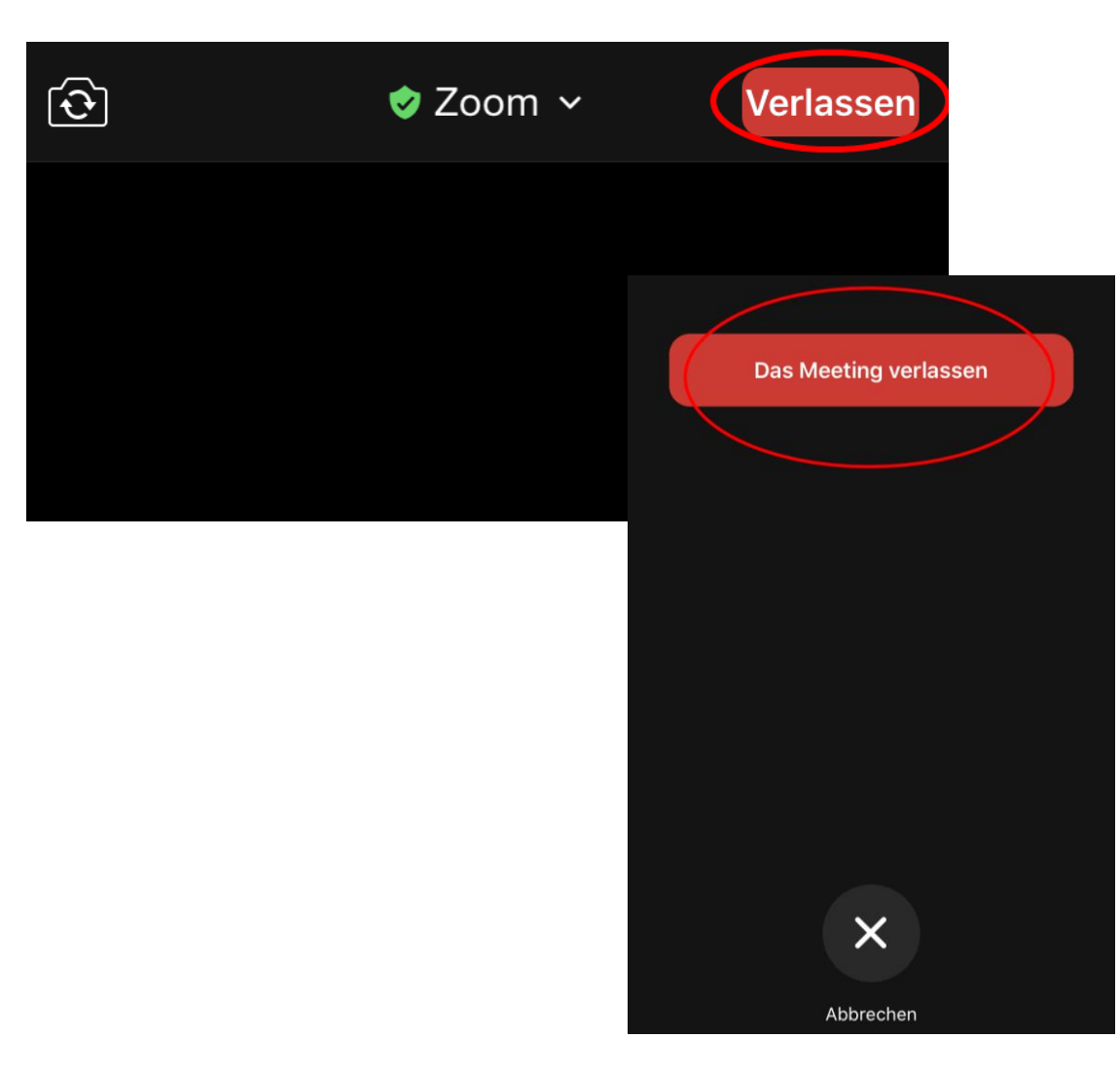

6. Wenn du das Meeting verlassen möchtest, klick rechts oben auf "Verlassen" und "Das Meeting verlassen".

22 Schritt-für-Schritt-Anleitung zur Teilnahme an Zoom-Meetings © Hochschule Mittweida